## Improve the text recognition using Adobe professional with Enhance file & Correct recognized text

- 1 Download the item as pdf
- 2 Open the downloaded file in Adobe professional
- 3 Click on all tools

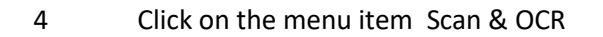

5 Then on Enhance File Choose the pages you want to enhance make sure the box Recognize text is checked

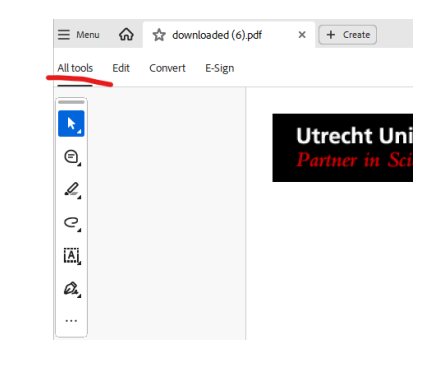

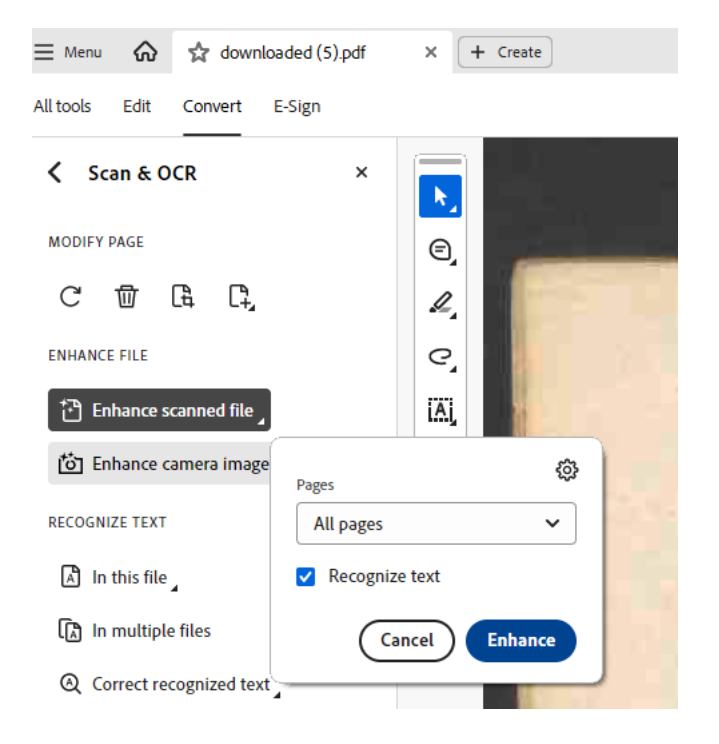

6 If Enhance is ready, select the option 'Correct recognized text'. You will have the opportunity to correct the text to the level you choose.

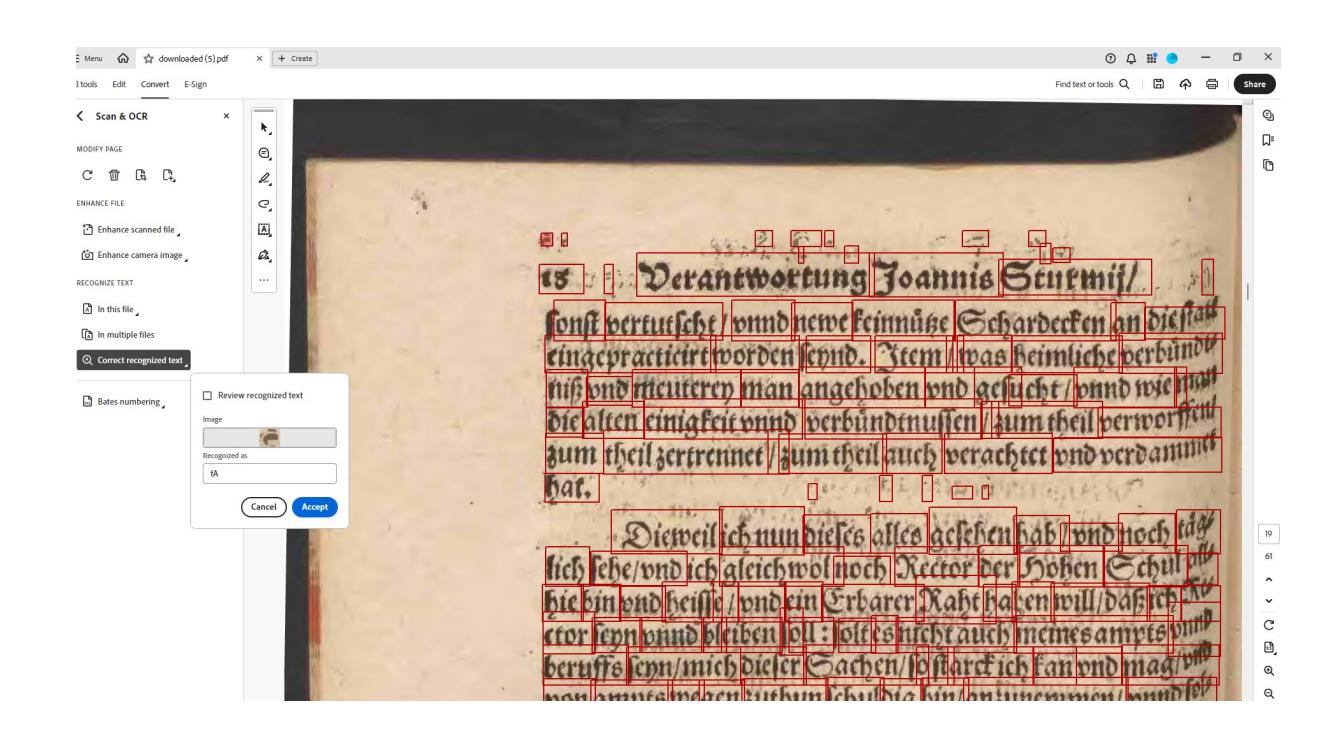

7 Save the document regularly to ensure all corrections are saved

If you are planning to correct in a detailed manner more rare prints I advise you to look in to the options of Transkribus. The corrections made in Transkribus can be saved as recognition set and be used for other prints. Our library offers support in collaboration with the centre of Digital Humanities, see for more details:

Centre for Digital Humanities | Transkribus

For obtaining Adobe professional check as employee the information at <u>New version of Adobe Creative Cloud - Announcements -</u> <u>Intranet</u>

As student at Adobe Creative Cloud: Student PC | UU Manuals